## INSTRUCCIONS PER A L'APP ALEXIA FAMILIA-SECCIO MENJADOR

- 1. Entrar a la App Alexia Familia, anar al menú i seleccionar "Comedor". En cas de més d'un fill, a dalt a la dreta seleccionar el fill adient.
- 2. Pantalla inicial, espitjar el signe + i apareixerà "Habituales" i "Días Individuales", seleccionar "Días Individuales"

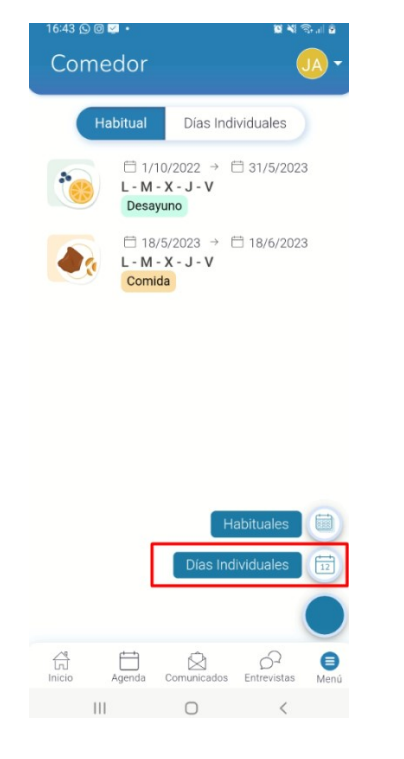

3. Passa 1. "Turno". Seleccionam "comida" i marcam el senyal > per a continuar.

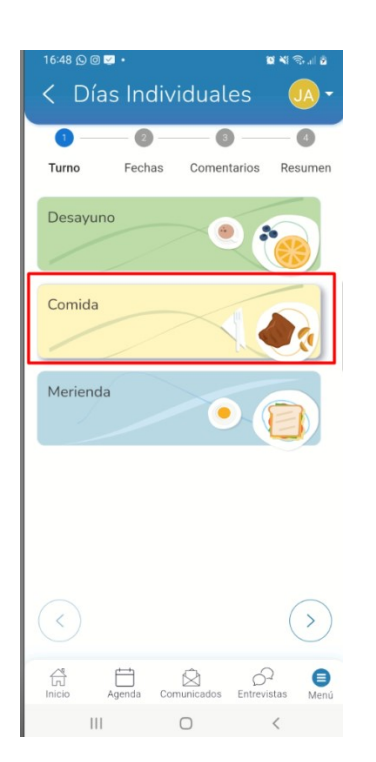

- 4. Passa 2. "Fechas". Seleccionam la data o dates en la que volem que quedi al menjador. Quan ho hem fet clicam > per a passar a la pantalla següent.
- Passa 3. "Alergias". Ens apareixeran les al·lèrgies/intoleràncies que tenen registrades el col·legi. Si no és correcte o no està actualitzat, contactau urgentment amb secretaria. Clicam >
- 6. Passa 4. "Resumen". Ens apareix el resum de la compra,clicam "pagar" i ens envia a la passarel·la de pagament amb targeta. Emplenam les dades i feim el pagament. Fins que no ens retorni la conformitat del pagament no s'ha confirmat la reserva al menjador.

|                                              | BBV∕A                        |                       |                                         |                |     |
|----------------------------------------------|------------------------------|-----------------------|-----------------------------------------|----------------|-----|
| agar con Tarjeta 20,00 €                     |                              | ⊘ OPERACIÓN<br>137036 | AUTORIZADA CON CÓDIGO:                  |                |     |
| N° de tarjeta Introduce tu número de tarjeta |                              | Nombre Titular:       |                                         |                |     |
| Caducidad                                    |                              | Descripción Ticko     | convenzi al existenci comvacivele,      |                |     |
| e CVV                                        |                              | 0                     | Continuar                               |                | 5   |
|                                              | Pagar                        | Detos                 | de la operación                         |                |     |
| Det                                          | es de la energatén           | IMPORTE               | 20,00 €                                 |                | ,   |
| ORTE                                         | 20,00 €                      | Conversion            | FUNDACION DIOCESANA<br>RAMON<br>(SPAIN) | Vueive al come | aor |
| ercio:                                       | FUNDACION DIOCESANA<br>RAMON | Terrenat              | 350530846-1                             |                |     |
|                                              | (SPAIN)                      | Número pedido         | 00491300C258                            |                |     |
| ninal:                                       | 350530846-1                  | Fecha                 | 29/09/2023 12:32                        |                | 62  |